## DAO

### Création d'un filetage:

(c'est une méthode parmi d'autres, mais elle est pratique et fonctionne.....)

1 => Tracé d'un cercle de même diamètre que celui de la partie à fileter.

#### 2 => On utilise la fonction "Hélice – spirale"

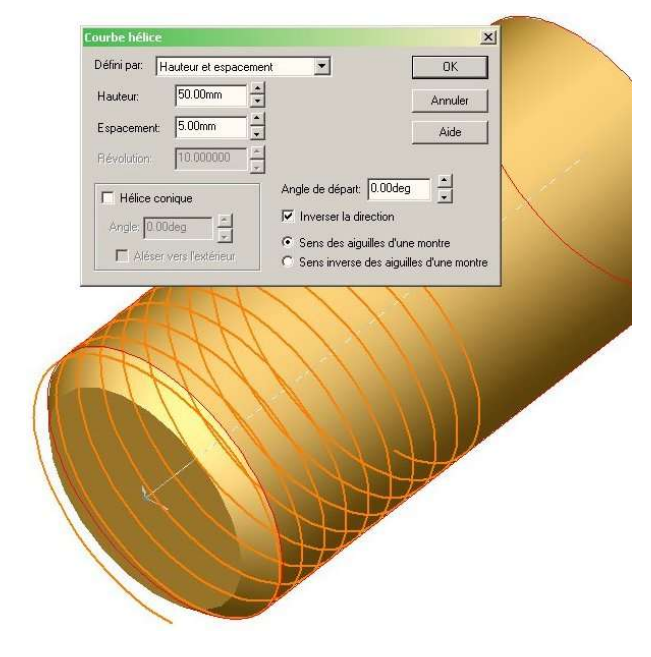

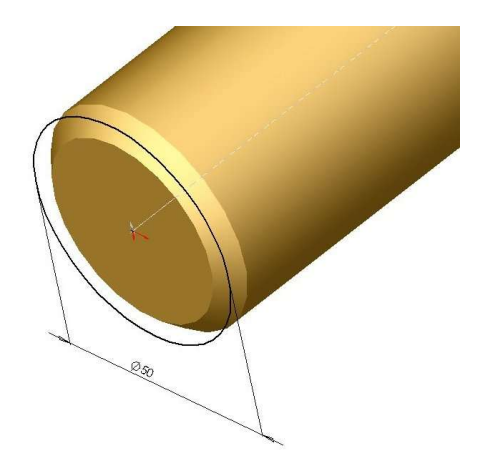

Il faut veiller à bien paramétrer cette partie:

- Choisir l'option "*hauteur et espacement*" afin d'indiquer simplement le pas d'hélice (espacement) ainsi que la longueur filetée (hauteur).
- Angle de départ: 0 deg (ou 90°; 180°, 270°) Ceci permet d'avoir le départ de l'hélice dans un des plans d'origine du dessin.
- Vérifier la direction
- Vérifier le sens de l'hélice

#### Remarque:

Si le centre de l'hélice n'est pas confondu avec l'origine, il faut créer un plan et faire en sorte que la tangente au point de départ de l'hélice soit normale à ce plan.

Il faut sortir de l'esquisse lors de la fin de la création de l'hélice.

3 => Création de la forme du filetage:

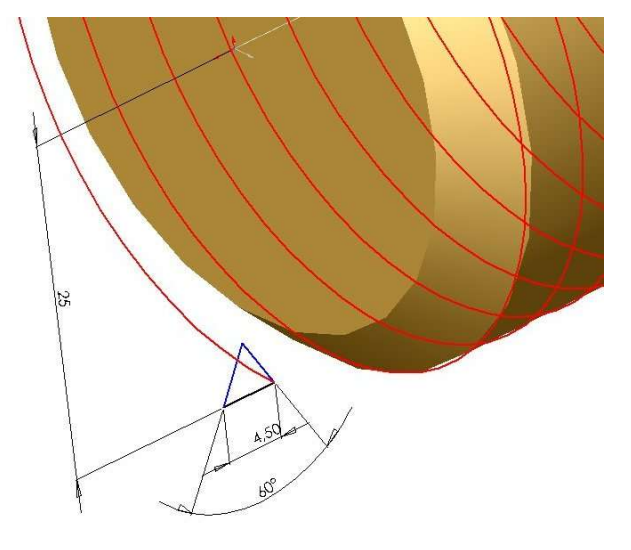

- Il faut trouver le plan perpendiculaire à la tangente au départ de l'hélice.
- Dans ce plan, on crée le profil du filetage à enlever. (ici un triangle)

- L'esquisse doit impérativement avoir un point de commun avec l'hélice (le centre convient si c'est un cercle).

L'esquisse doit être correctement placée pour éviter les problèmes de tangence lors du calcul.
Attention aux dimensions:

Si l'hélice à un pas de 5 mm, la largeur de la forme doit être inférieure à 5 mm (sinon le logiciel peut renvoyer une erreur de calcul !).

Au besoin, on enlève quelques centièmes pour "arranger " le calcul (ici, le pas est de 5, le triangle de 4,5)

Trajectoire(Hélice1)

Profil(Esquisse4)

4 => Enlèvement de matière par balayage:

Cette fonction ne pose pas de problème particulier. Il suffit de remplir correctement les champs pour désigner le profil et l'esquisse à suivre.

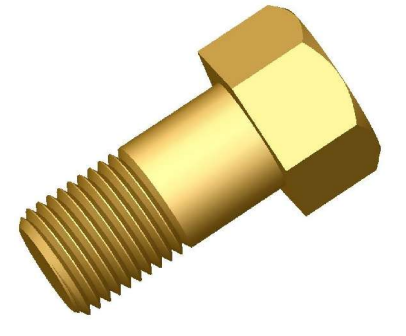

### <u>Résultat</u>:

Pas mal du tout comme aspect visuel !!!

(il faut aller voir la fiche adéquate pour réaliser simplement la tête de la vis !!)

## Création d'un taraudage:

La méthode est exactement la même, sauf que le profil à enlever est dirigé vers l'extérieur de l'hélice.

# Création d'un ressort:

•

Même principe que le filetage, sauf que la fonction sera "Bossage par balayage".

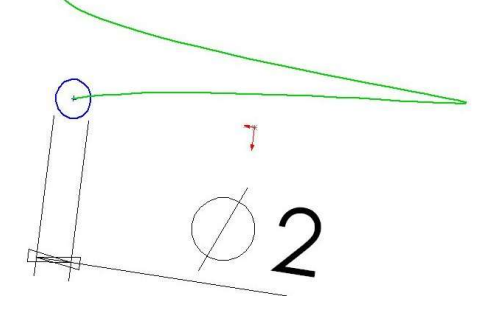

- Lors du paramétrage de l'hélice, il faut prévoir une hauteur plus grande que celle nécessaire.
- Dans ce cas, le profil est un cercle qui a son centre sur le départ de l'hélice.
- La longueur finale du ressort est donnée par un enlèvement de matière.

L'esquisse entoure la partie du ressort à conserver. Il faut utiliser l'option "basculer le côté pour enlever la matière" lors de l'opération.

On obtient ainsi 2 surfaces planes pour positionner correctement le ressort dans un assemblage.

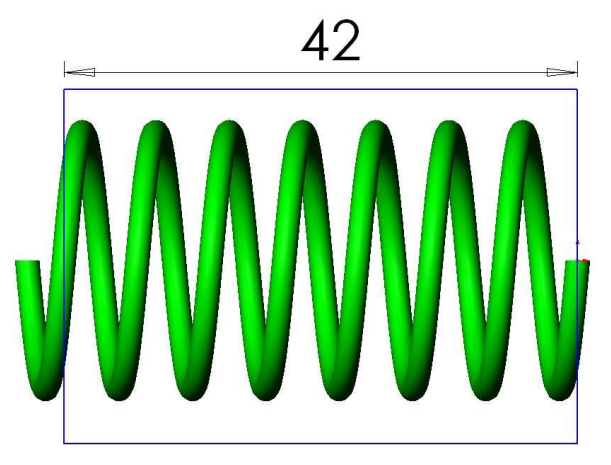